# 1. Pairing-Code für Android und Android-TV

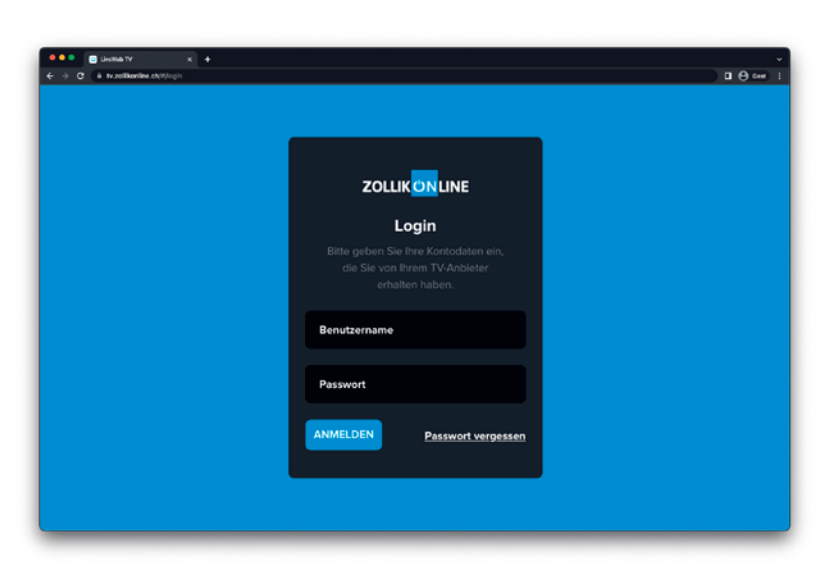

#### Gut zu wissen

Bevor Ihr Android- oder Android-TV-Gerät in Betrieb genommen werden kann, muss das Gerät online angemeldet werden. Dabei erhalten Sie automatisch den sogenannten Pairing-Code, mit dem das Android-Gerät freigeschaltet wird.

## Zollikonline TV einrichten:

- Geben Sie in Ihrem Browser die Adresse tv.zollikonline.ch ein.
- Nach dem Öffnen der Seite, Name und Passwort ein geben und mit «Anmelden» bestätigen.

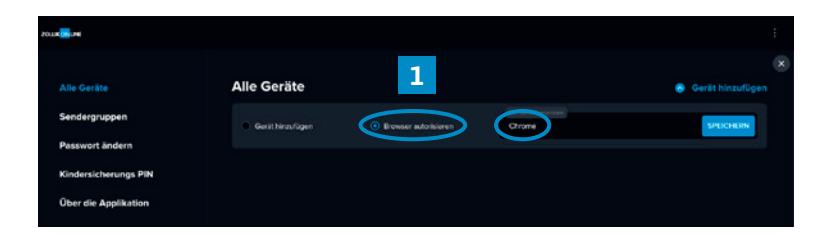

| 201 | Lix 🚾 Lifel                      |                  |                      |                             |                   |  |
|-----|----------------------------------|------------------|----------------------|-----------------------------|-------------------|--|
|     |                                  | Alle Geräte      |                      |                             | Gerlit hinzufügen |  |
|     | Sendergruppen<br>Passwort ändern | Gerät hinzufügen | Browser autorisieren | E 2 Zolikonine TV-Streaming | SPEICHERN         |  |
|     | Kindersicherungs PIN             |                  |                      |                             |                   |  |
|     | Ober die Appenation              |                  |                      |                             |                   |  |

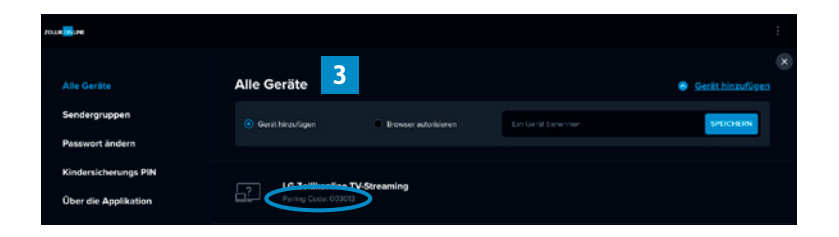

Wenn Sie sich zum ersten Mal mit einem Computer einloggen erscheint nebenstehende Anzeige. Bevor Sie Zollikonline TV verwenden können, müssen Sie zuerst den Browser Ihres Computer freigeben.

### 1. Browser freigeben:

In diesem Beispiel ist «Chrome» der vorgeschlagene Standard-Browser. Sie können den Namen «Chrome» auch überschreiben (z.B. « mein Notebook»), um sich das freigegebene Gerät besser zu merken. Mit SPEICHERN bestätigen.

### 2. Zollikonline TV freischalten:

Wählen Sie «Gerät hinzufügen» und geben einen Namen ein, z.B. «LG Zollikonline TV». Mit «SPEICHERN» bestätigen.

# 3. Pairing Code lesen:

Auf dem Bildschirm erscheint nun der Paring-Code. Dieser muss jetzt auf dem Android-TV-Gerät, bzw. Android TV-Box oder der Zollikonline TV-App eingegeben und bestätigt werden.

Genossenschaft für ein Radio und Fernsehkabelnetz Zollikerstrasse 132, 8702 Zollikon +41 44 395 44 99 info@zollikonline.ch zollikonline.ch

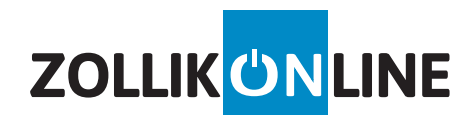